# WEBエントリー・出願の流れ

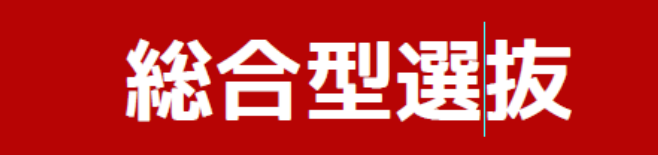

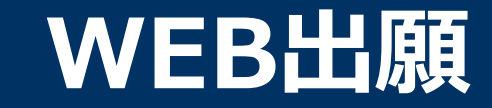

# \WEB出願のポイント /

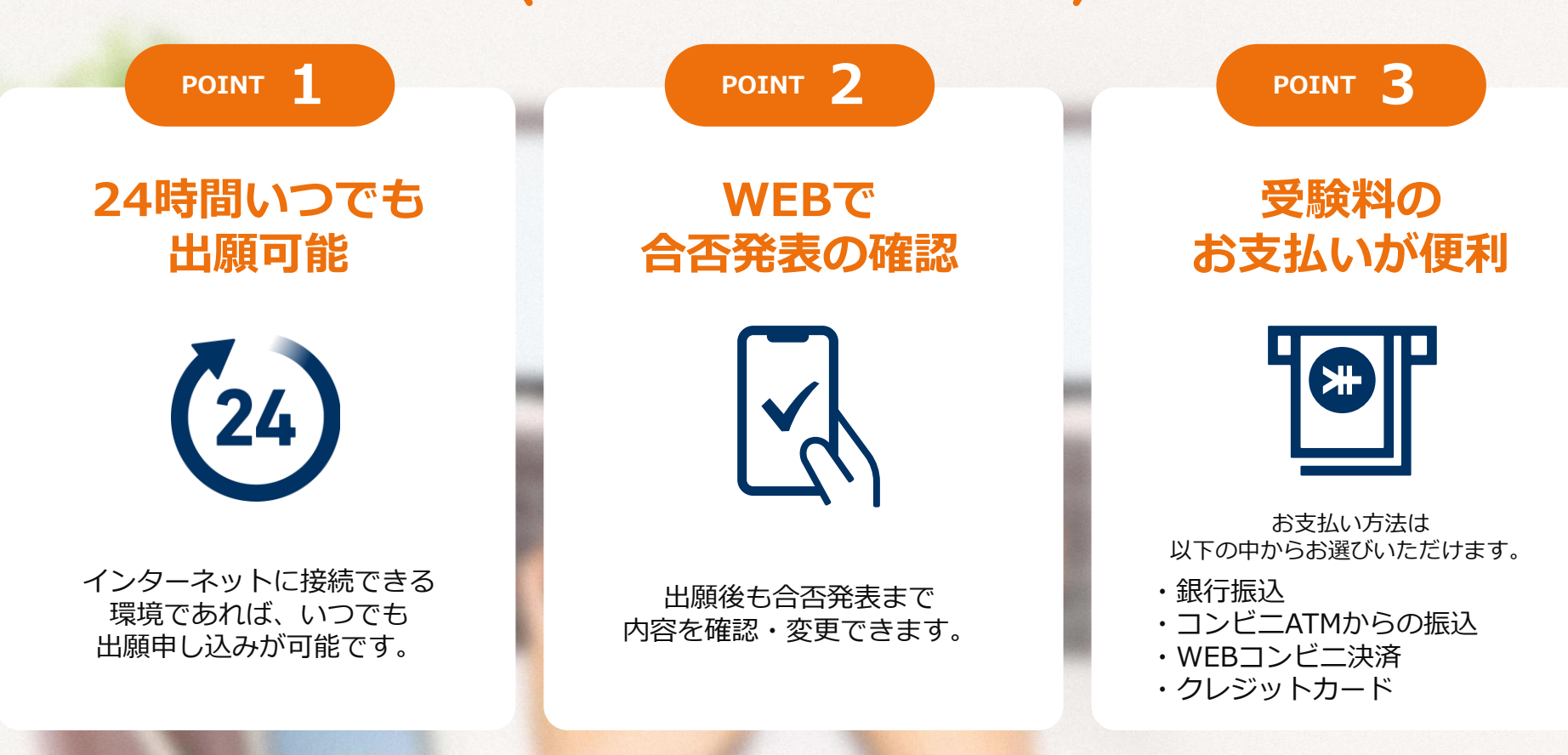

次のページから「WEB出願の流れ」についてのご案内です。

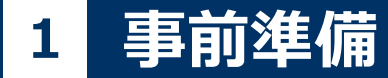

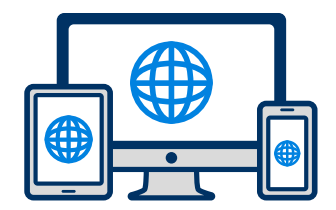

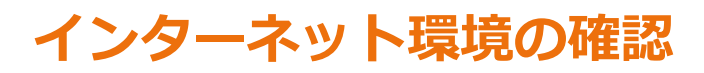

インターネットに接続されたパソコン・スマートフォン・タブレットをご用意ください。

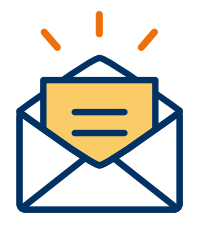

#### 利用可能なメールアドレスの準備

マイページの登録に必要です。 また登録したアドレスに重要な通知を配信します。

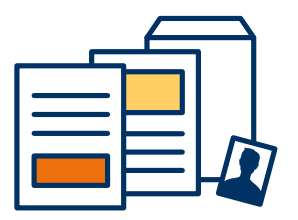

#### 添付・郵送書類の準備

郵送書類は、発行に時間がかかる場合がありますので、 できるだけ<u>WEB出願前に準備</u>をしておいてください。

郵送書類(例):調査書・推薦書・顔写真・受験料

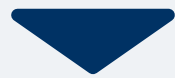

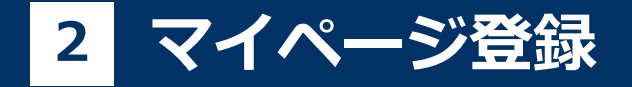

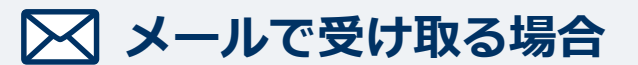

WEBエントリーを行う方はこちらから

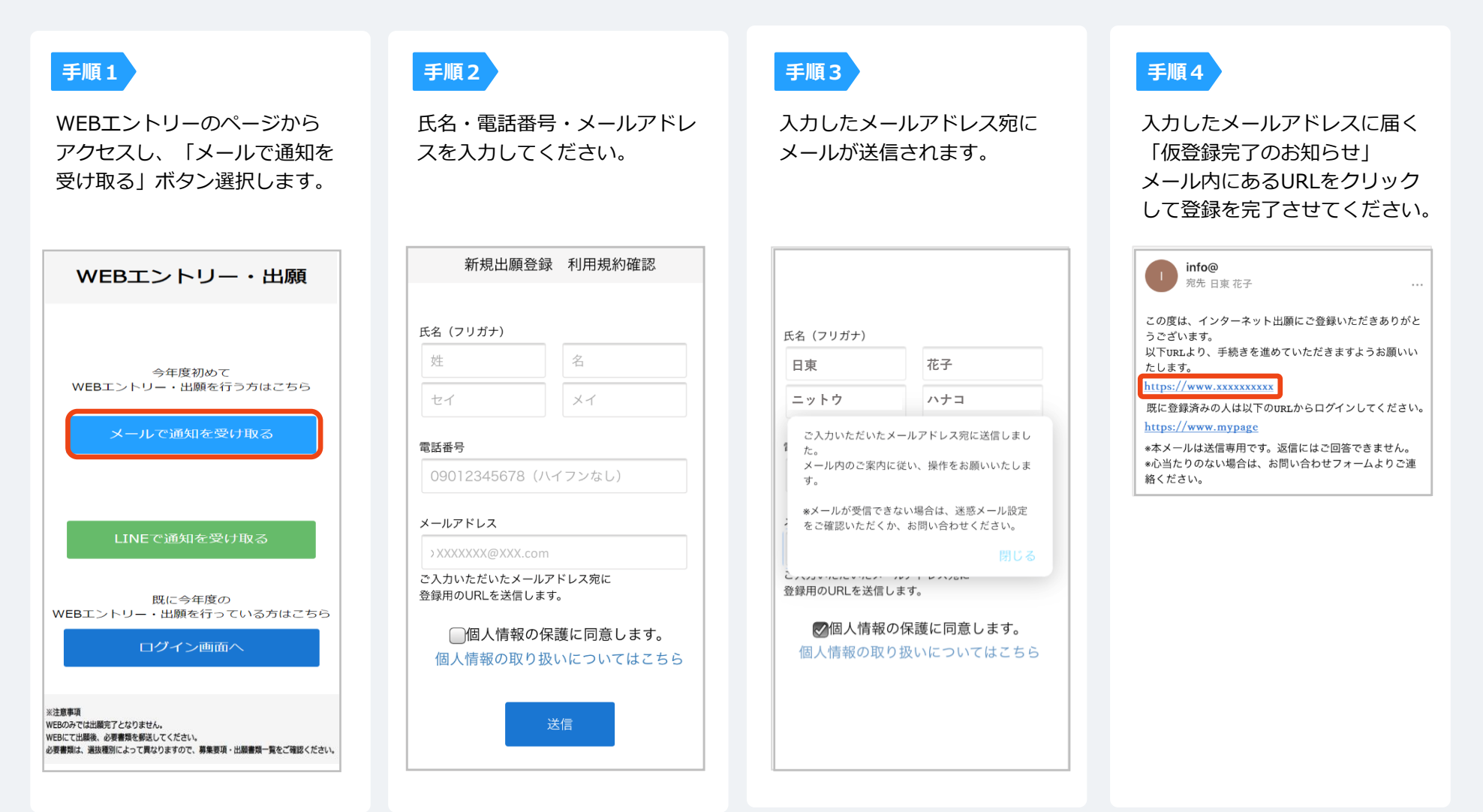

# 2 マイページ登録

LINEで受け取る場合 \*LINE連携している学校様のみご利用可能です。

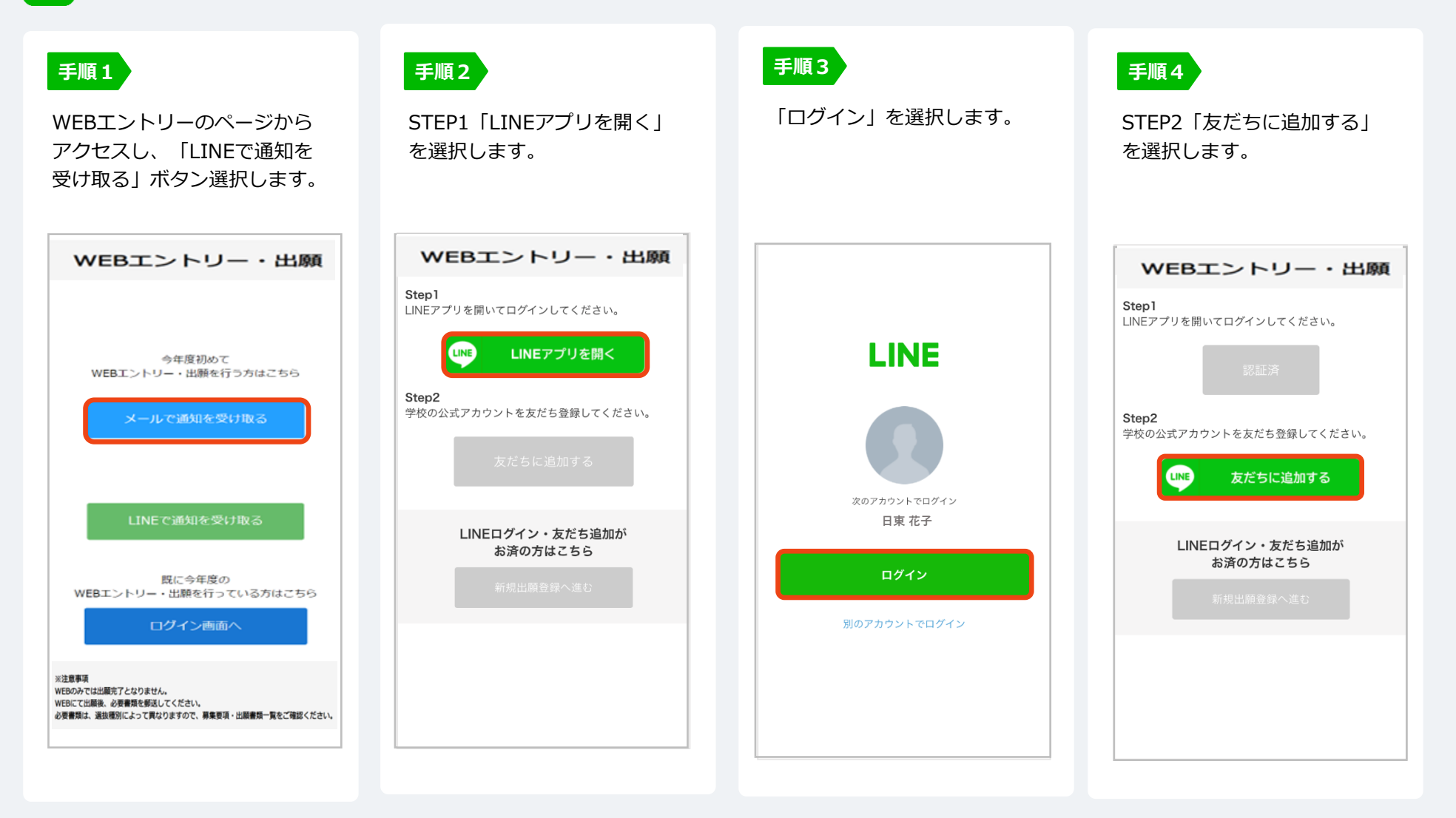

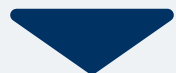

# 2 マイページ登録

LINEで受け取る場合 \*LINE連携している学校様のみご利用可能です。

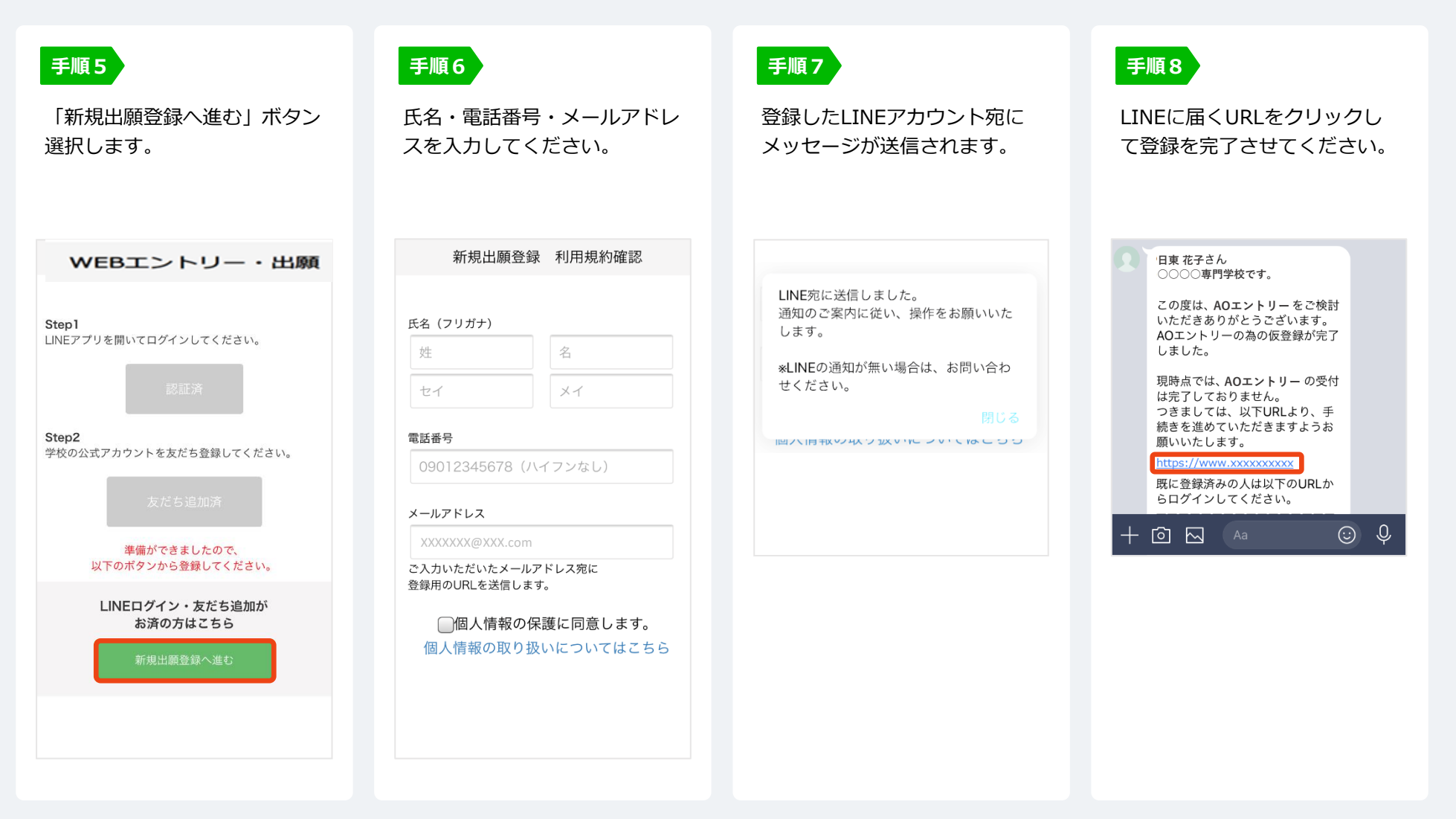

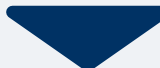

#### 手順1

個人情報詳細入力 住所や生年月日などを入力してください。

| 個人情報登録    |        |  |
|-----------|--------|--|
|           |        |  |
| 氏名 💥      |        |  |
| 日東        | 花子     |  |
| ニットウ      | ハナコ    |  |
| 生年月日 💥    |        |  |
| ▼選択し  ▼選択 | し ▼選択し |  |
| 住所 💥      |        |  |
| 郵便番号 検索   |        |  |
| ▼選択してください |        |  |
| 市区町村      |        |  |
| 番地        |        |  |
| 建物名 部屋番号  |        |  |
| 出身学校 💥    |        |  |
| ○○高等学校    |        |  |
| 内容の送信     |        |  |

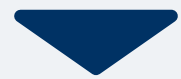

# 4 マイページ パスワード設定

| 手順1 「パスワード設定」ボタンを選択します。                                                       | 手順2 英数字8文字以上のパスワードを設定してください。                 |
|-------------------------------------------------------------------------------|----------------------------------------------|
| マイページ                                                                         |                                              |
| ♀ 日東 花子 ◆                                                                     | マイページのパスワード設定                                |
| 総合型選抜エントリーの受付が<br>完了しました。                                                     |                                              |
| ▶ パスワードが未設定です。                                                                |                                              |
| 申込ありがとうございました。お送りしたメール<br>に記載のURLからでもパスワード設定が行えま<br>す。                        | マイページのパスワードを設定することで、申請内容を確<br>認・変更することができます。 |
| 設定後、クレジットカード決済が行えます。<br>パスワードの設定                                              | 電話番号                                         |
|                                                                               | 090XXXXXXX                                   |
|                                                                               | パスワード                                        |
| 試験情報                                                                          | ※英数字8文字以上                                    |
| [総合型選抜エントリー]<br>エントリー受付完了                                                     |                                              |
|                                                                               | パスワード(確認)                                    |
| <ul> <li>入試区分</li> <li>[総合型選抜●期エントリー]</li> <li>第1希望学科</li> <li>○○科</li> </ul> |                                              |
| 申請内容を変更                                                                       | 登録                                           |
|                                                                               |                                              |

# 5 エントリーシートの記入

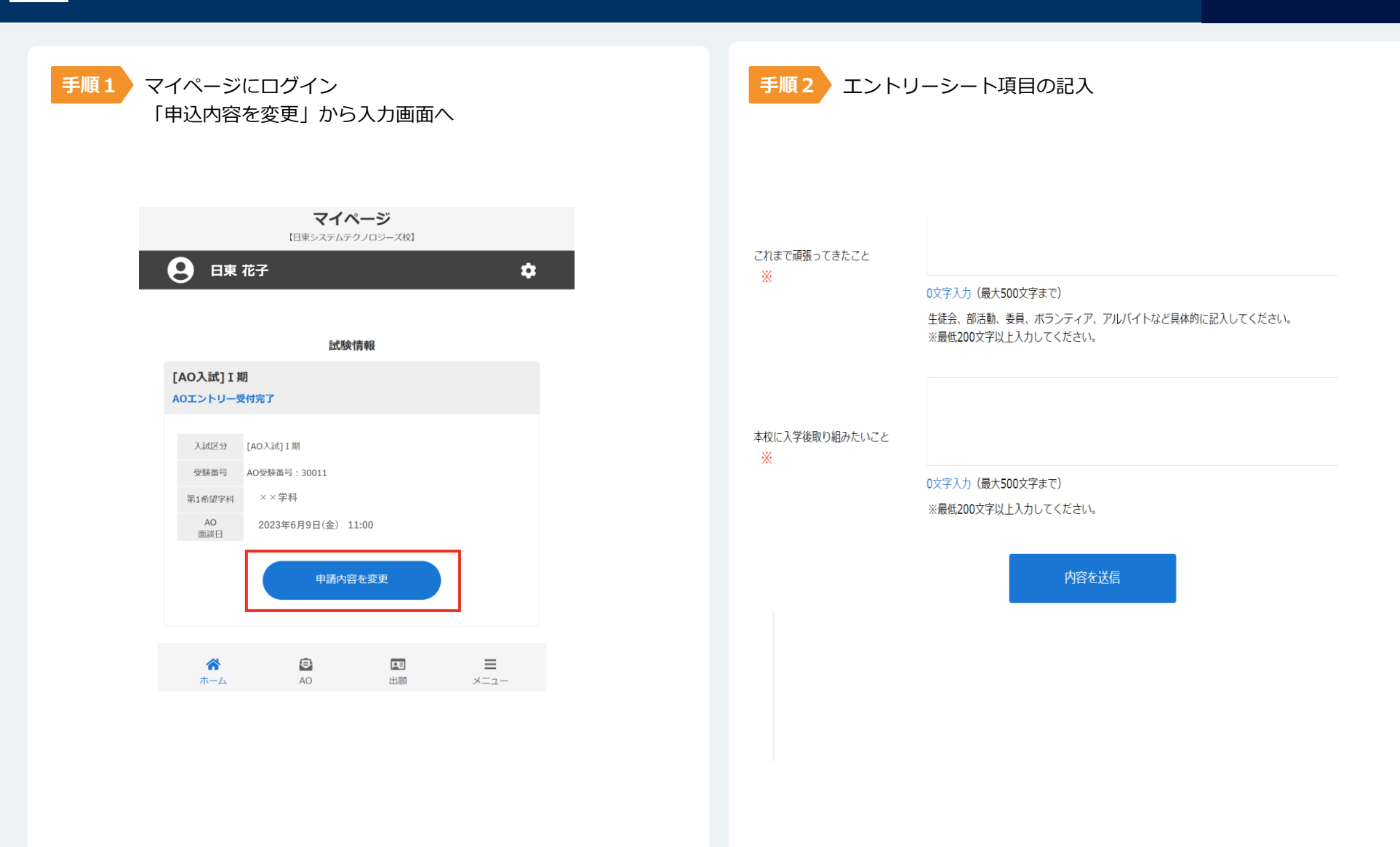

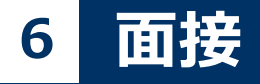

各期の面接日に本校へお越しください。 ※受付時間は個別に詳細郵送 ※特待生試験希望者は面接日に同時開催

オンライン面接の場合は、事前にお知らせしているURLから当日アクセスしてください。

受験票は受験当日の受付時に、顔写真付きの身分証明書 (学生証、免許証など)の確認と引き換えにお渡しします。

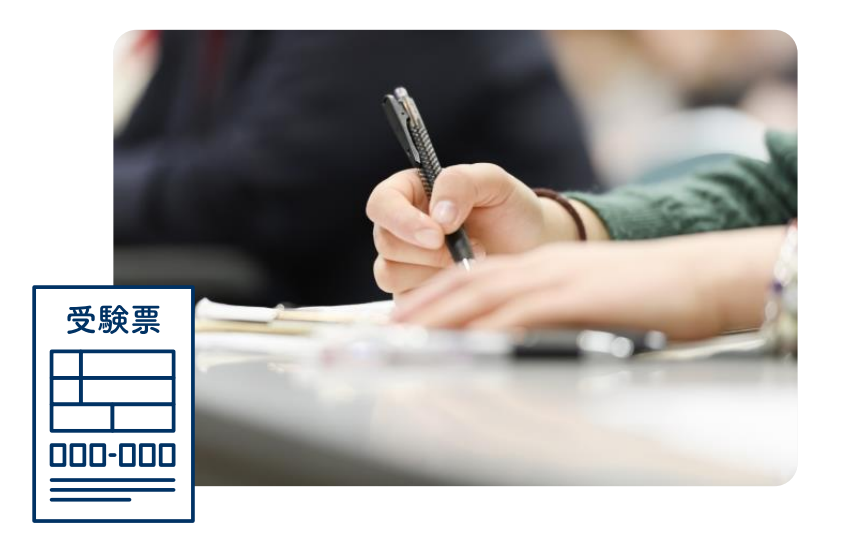

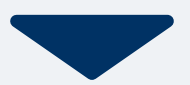

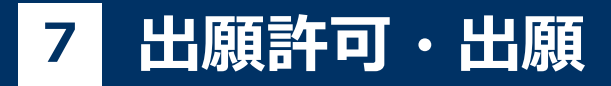

#### 面接後1週間以内に出願許可が出ます。

出願開始期間になりましたら、 出願ボタンから出願に進みます。

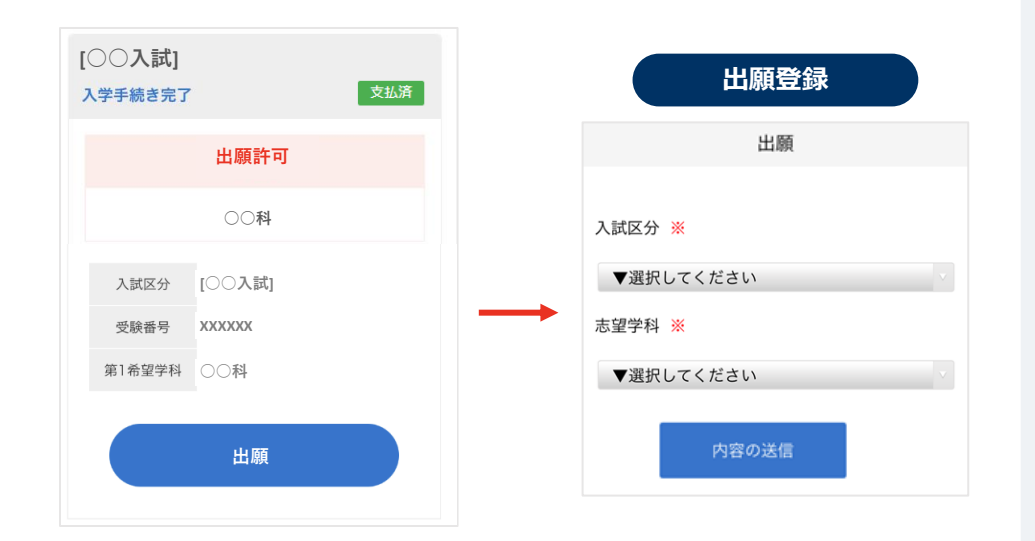

以下のいずれかの方法でお支払いください。

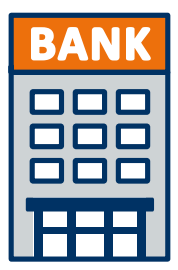

### 銀行振込 全国の金融機関窓

全国の金融機関窓口で お支払いください。

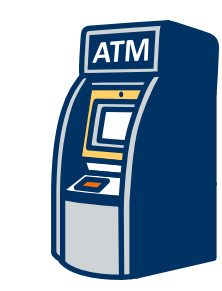

### コンビニATM ・ コンビニWEB決済 からの支払い

全国に設置されている ATMからのお振込みやコンビ 二WEB決済でお支払い下さい。

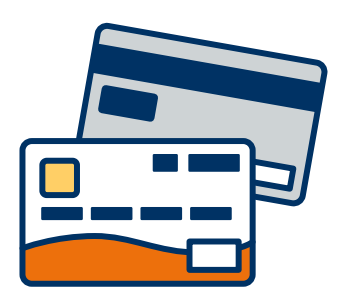

### クレジットカード支払い

利用できるクレジットカードは以下のマークがついているものです。 VISA、Mastercard、 JCB、 American Express、Diners Club

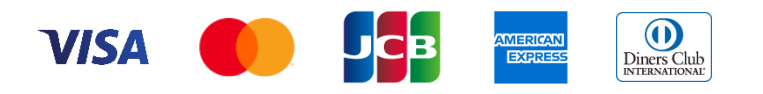

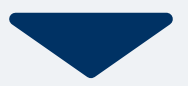

マイページに記載されている提出書類を封筒(募集要項添付の黄色い封筒)に入れ、 出願期間内に郵便局窓口から簡易書留で下記の宛先まで郵送してください。(出願期間内必着)

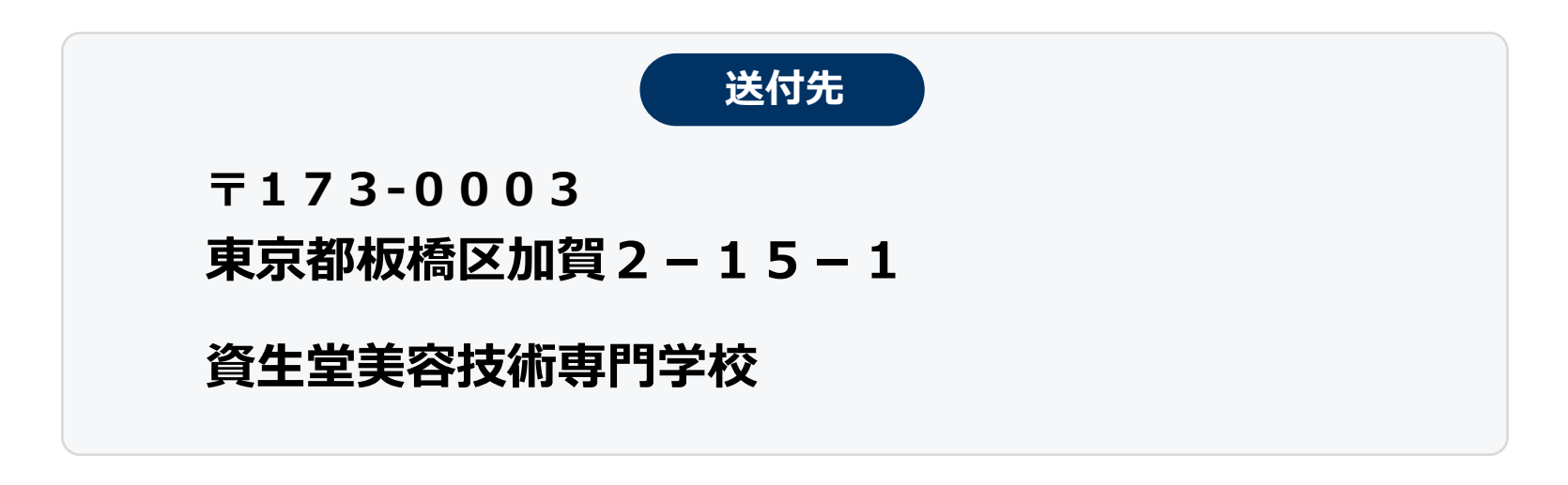

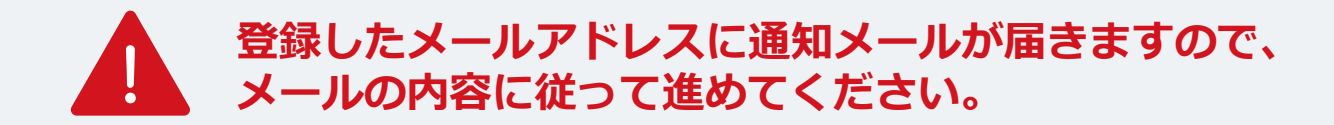

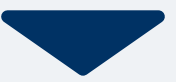

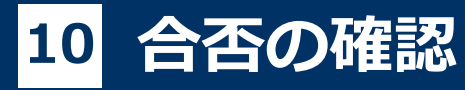

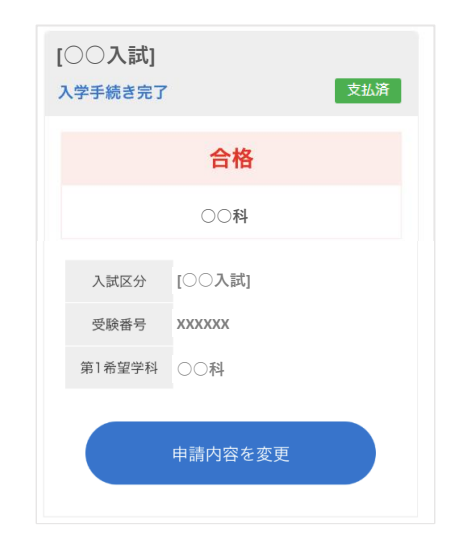

合格発表日に、ログイン後のトップページ内にある 登録済み試験日程一覧に合否の結果が通知されます。

また、合格者には合格通知書及び入学に必要な書類を別途お送りいたします。